## クイック入金マニュアル

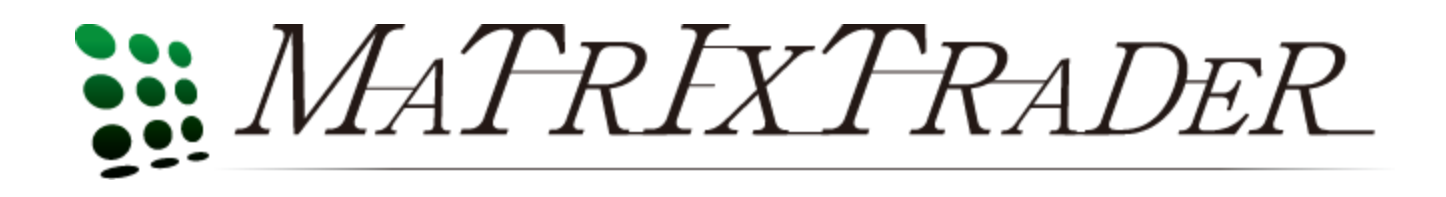

#### お取引画面上部の【入出金】をクリックし、【クイック入金】をクリックします。

| 🧱 MATRD                                                  | TRADER   |         |        |        |           |
|----------------------------------------------------------|----------|---------|--------|--------|-----------|
| 🏭 MAT                                                    | RIXTRA   | DER     |        |        |           |
| 設定表示                                                     | 情報 チャー   | ト 入出金   | 履歴検索/報 | 浩書 サポー | -ト/サービス情報 |
| 預託証拠金額                                                   | 類 48,041 | クイック    | 入金     | 48,041 | 必要証拠金額    |
| 出金依頼・取消<br>売注文 ア<br>「カイック入金を行います」<br>レートー覧 ノートー 覧 ノートー 覧 |          |         |        |        |           |
| # D-WAYN                                                 |          |         |        |        |           |
|                                                          |          |         |        |        |           |
| USD/JPY                                                  |          | EUR/JPY |        | GBP/JP | ŕ         |

# MATRIXTRADER

入金額を入力します。

10,000円未満の場合、クイック入金をご利用いただけません。

| MATRIX TRADER                                                                                                    |                                                                                                    |    |
|----------------------------------------------------------------------------------------------------|----------------------------------------------------------------------------------------------------|----|
| 入金依頼入力                                                                                                    |                                                                                                    |    |
| 入金依頼額                                                                                                    | 日<br>日<br>日                                                                                                    |    |
| 金融機関名                                                                                                    | 🗸                                                                                                    |    |
| 確認 クリア<br>※ご注意<br>お振込名義は、入金先のFX取<br>お振込名義が入金先のFX取<br>よし、取引を停止の上、金融庁へ届<br>なお、取引システム上では、一<br>後ほど、お振込いただいた口座<br>す。<br>(組戻し手数料等)はお客様のこ<br>クイック入金の際には、名義相 | 3 口座の名義と同一でなければなりません。<br> 口座の名義と異なる場合、マネーロンダリング等の疑いに<br>け出ることとなる可能性があります。<br>・豆、入金先取引口座に振り込まれますが、<br>座への組戻し等、返金の手続きを行っていただくことになりま<br>「負担になります。)<br>「違の無いよう、十分にご注意ください。 | 71 |

金融機関を選択します。

表示のない金融機関をご利用の場合は【その他の金融機関】を選択してください。

| 🗱 MATRIX TRADER                                                                                                    |                                                                                                    |                                                                                   |   |
|----------------------------------------------------------------------------------------------------|----------------------------------------------------------------------------------------------------|-----------------------------------------------------------------------------------|---|
| 入金依頼入力                                                                                                    |                                                                                                    |                                                                                   |   |
| 入金依頼額                                                                                                    |                                                                                                    | 10000 円                                                                           |   |
| 金融機関名                                                                                                    |                                                                                                    | 👻                                                                                 |   |
| 確認 クリア<br>※ご注意<br>お振込名義は、入金先のFX取り<br>お振込名義が入金先のFX取引<br>より、<br>取引を停止の上、金融庁へ届日<br>なお、取引システム上では、一<br>後まど、お振込いただいた口座<br>す。<br>(組戻し手数料等)はお客様のご<br>クイック入金の際には、名義相 | 日回座の名義と同→でなければが<br>回座の名義と異なる場合、マネー<br>け出ることとなる可能性があります<br>旦、入金先取引回座に振り込まれ<br>への組戻し等、返金の手続きを行<br>負担になります。)<br>違の無いよう、十分にご注意くださ | 楽天銀行<br>三井住友銀行<br>ジャパンネット銀行<br>住信SBIネット銀行<br>セブン銀行<br>三菱東京UFJ銀行<br>その他金融機関<br>ATM |   |
|                                                                                                    |                                                                                                    |                                                                                   | 6 |

その他を選択しました。

| MATRIX TRADER                                                                                                    |                                                                                                    |                                                                                      |                   |  |
|----------------------------------------------------------------------------------------------------|----------------------------------------------------------------------------------------------------|--------------------------------------------------------------------------------------|-------------------|--|
| 入金依頼入力                                                                                                    |                                                                                                    |                                                                                      |                   |  |
| 入金依頼額                                                                                                    |                                                                                                    | 100                                                                                  | 000円              |  |
| 金融機関名                                                                                                    |                                                                                                    |                                                                                      | ~                 |  |
| 確認 クリア<br>※ご注意<br>お振込名義は、入金先のFX取り<br>お振込名義が入金先のFX取引<br>より、<br>取引を停止の上、金融庁へ届に<br>なお、取引システム上では、一<br>後ほど、お振込いただいた口座<br>す。<br>御戻し手数料等はお客様のご<br>クイック入金の際には、名義相 | 引口座の名義と同→でなければな<br>□座の名義と異なる場合、マネー<br>ナ出ることとなる可能性があります<br>旦、入金先取引口座に振り込まれ<br>至への組戻し等、返金の手続きを行<br>「負担になります。)<br>「違の無いよう、十分にご注意くださ | <br>楽天銀行<br>三井住友銀行<br>ジャパンネット銀行<br>住信SBIネット銀<br>セブン銀行<br>三菱車克LIEL網<br>その他金融機関<br>ATM | 〒<br>行<br>¥〒<br>■ |  |
|                                                                                                    |                                                                                                    |                                                                                      |                   |  |

確認をクリックします。

| 入金依頼為         入金依頼額         金融機関名         確認       クリア                                 |
|----------------------------------------------------------------------------------------|
| 入金依頼額 10000 円<br>金融機関名 その他金融機関 マ     確認 クリア                                            |
| 金融機関名<br>その他金融機関 →                                                                     |
| 確認 クリア                                                                                 |
|                                                                                        |
| ※こ注意<br>お振込名義は、入金先のFX取引口座の名義と同一でなければなりません。<br>お振込名義が入金先のFX取引口座の名義と異なる場合、マネーロンダリング等の疑いに |
| より、<br>取引を停止の上、金融庁へ届け出ることとなる可能性があります。<br>なお、取引システム上では、一旦、入金先取引口座に振り込まれますが、             |
| 後ほど、お振込いただいた口座への組戻し等、返金の手続きを行っていただくことになります。                                            |
| (組戻し手数料等はお客様のご負担になります。)<br>クイック入金の際には、名義相違の無いよう、十分にご注意ください。                            |
|                                                                                        |
|                                                                                        |
|                                                                                        |
|                                                                                        |
|                                                                                        |

#### 金額とご利用金融機関を確認後、【入金依頼】をクリックします。

| MATRIX TRADER                                                                                                   |                     |     |
|----------------------------------------------------------------------------------------------------|---------------------|-----|
| 入金依頼確認                                                                                                    |                     |     |
| 入金依頼額                                                                                                    | 10,000 円            |     |
| 金融機関名                                                                                                    | その他金融機関             |     |
| 入金依頼 キャンセル                                                                                                    |                     | ·   |
| ※こ注意<br>※お振込名義は、入金先のFX取引口座の名義と同一でなければな<br>お振込名義が入金先のFX取引口座の名義と異なる場合、マネーロ                                        | りません。<br>ンダリング等の疑いに |     |
| より、<br>  取引を停止の上、金融庁へ届け出ることとなる可能性があります。<br>  なお、取引システム上では、→旦、入金先取引口座に振り込まれま<br>  後ほど、お振込しただした口座への組戻し等、返金の手続きを行っ | すが、<br>ていただくことになりま  |     |
| はなく、いれにし、いたに、いた日本、その祖になります。2000年1月1日<br>す。<br>(組戻し手数料等はお客様のご負担になります。)<br>クイック入金の際には、名義相違の無いよう、十分にご注意ください。       | ,                   |     |
|                                                                                                    |                     |     |
|                                                                                                    |                     |     |
|                                                                                                    |                     |     |
|                                                                                                    |                     |     |
|                                                                                                    |                     | 7   |
|                                                                                                    |                     | / / |

【クイック入金】をクリックします。

| MATRIX TRADER                                                                                                    |  |
|----------------------------------------------------------------------------------------------------|--|
| 入金依頼確認                                                                                                    |  |
| 【受付番号】20101200000266                                                                                                    |  |
| 【金融機関】その他金融機関                                                                                                    |  |
| 入金依頼額: 10,000 円                                                                                                    |  |
| 上記金額をクイック入金処理する場合は、クイック入金を押してください。                                                                                                    |  |
| クイック入金<br>キャンセル<br>**こ注意<br>**お振込名義は、入金先のFX取引口座の名義と同一でなければなりません。<br>お振込名義が入金先のFX取引口座の名義と異なる場合、マネーロンダリング等の疑いに<br>より、<br>取引を停止の上、金融庁へ届け出ることとなる可能性があります。<br>なお、取引システム上では、一旦、入金先取引口座に振り込まれますが、<br>徴まど、お振込いただいた口座への組戻し等、返金の手続きを行っていただくことになりま<br>す。<br>組戻し手数料等はお客様のご負担になります。)<br>クイック入金の際には、名義相違の無いよう、十分にご注意ください。 |  |

| 🤌 https://www.coolpat.co.jp/?a=list - 金融機関検索 - Windows Internet Explorer 📃 🗆 🔀                                                                                                 |    |                                                     |
|----------------------------------------------------------------------------------------------------|----|-----------------------------------------------------|
| 金融機関選択                                                                                                    |    |                                                     |
| 銀行・金融機関のインターネットバンキングを利用した振込・代金決済です。<br>ご利用される金融機関を以下のボタンよりお選びください。<br>現在、ご利用いただける金融機関一覧は、ごちらです。                                                                                |    | 金融機関を選択します。<br>【こちら】をクリックすると利用可能金融<br>機関の一覧が表示されます。 |
| 良く使う銀行から選択する場合、以下より選択してください。                                                                                                    |    |                                                     |
| ゆうちょ銀行 みずほ銀行 りそな銀行 スルガ銀行                                                                                                    |    |                                                     |
| 金融機関の種類から選択する場合、以下から選択してください。                                                                                                    |    |                                                     |
| 銀行 労働金庫 信用組合 信用金庫                                                                                                    |    |                                                     |
| !注意<br>(1) ご利用にあたっては、各銀行・金融機関のネットバンキング契約が必要です。<br>(2) 金融機関のページは、別ウインドウや別タブで表示する場合があります。<br>その際、振込手続きが終了したら、金融機関の画面を閉じて下さい。<br>金融機関のページが表示されない場合は、ブラウザのボップアップブロック数定を無効にしてみて下さい。 |    |                                                     |
| Copyright © since 2006 by Coolpat Co.,Ltd. All rights reserved. ✔                                                                                                    | 74 |                                                     |

#### ゆうちょ銀行を選択した場合

| https://www.coolpat.co.jp/?a=list - 金融機関検索 - Windows Internet Explorer                                                                                                    |     |
|----------------------------------------------------------------------------------------------------|-----|
| 金融機関選択                                                                                                    |     |
| 銀行・金融機関のインターネットバンキングを利用した振込・代金決済です。<br>ご利用される金融機関を以下のボタンよりお遅びください。<br>現在、ご利用いただける金融機関一覧は <u>こちら</u> です。                                                                                                    |     |
| 良く使う銀行から選択する場合、以下より選択してください。                                                                                                    |     |
| ゆうちょ銀行 みずほ銀行 りそな銀行 スルガ銀行                                                                                                    |     |
| 金融機関の種類から選択する場合、以下から選択してください。                                                                                                    |     |
| 銀行 労働金庫 信用組合 信用金庫                                                                                                    |     |
| <ul> <li>!注意</li> <li>(1) ご利用にあたっては、各銀行・金融機関のネットバンキング契約が必要です。</li> <li>(2) 金融機関のページは、別ウインドウや別タブで表示する場合があります。</li> <li>その際、振込手続きが終了したら、金融機関の画面を閉じて下さい。</li> <li>金融機関のページが表示されない場合は、ブラウザのボッブアップブロック設定を無効にしてみて下さい。</li> </ul> |     |
|                                                                                                    | _ 2 |
| Copyright © since 2006 by Coolpat Co.,Ltd. All rights reserved.                                                                                                    | ~   |

JFX

#### 確認画面が表示されますので【OK】をクリックします。

| 🏉 https://www.coolpat.co.jp/                          | (?a=list - 金融機関検索 - ₩                                                        | indows Internet Explor                               | er 🗧                                   |   |     |
|-------------------------------------------------------|------------------------------------------------------------------------------|------------------------------------------------------|----------------------------------------|---|-----|
|                                                       | 金融機                                                                          | 関選択                                                  |                                        | ^ |     |
| ▶ 銀行・金融機関の<br>ご利用される金融<br>現在、ご利用いた                    | インターネットバンキング<br>機関を以下のボタンより<br>だける金融機関一覧は、                                   | を利用した振込・代会<br>お選びください。<br><u>こちら</u> です。             | 金決済です。                                 |   |     |
| 良く使う銀行から選択す                                           | する場合、以下より選択して                                                                | ください。                                                |                                        |   |     |
| ゆうちょ銀行                                                | みずほ銀行                                                                        | りそな銀行                                                | スルガ銀行                                  |   |     |
| 金融機関の種類から連                                            | 観する場合、以下から選択                                                                 | してください。                                              |                                        |   |     |
| 銀行                                                    | 労働金庫                                                                         | 信用組合                                                 | 信用金庫                                   |   |     |
|                                                       | Web ページからのメッセージ                                                              |                                                      |                                        |   |     |
| !注意<br>(1) ご利用にあた<br>(2) 金融機関の<br>その際、振込<br>金融機関のページ( | ゆうちょ銀行にログインし、 間違えた場合は、キャン   OK   の   の よ 、 、 、 、 、 、 、 、 、 、 、 、 、 、 、 、 、 、 | ます。<br>セルボタンをクリックしてください。<br>キャンセル<br>ップアップブロック設定を無効に | 契約が必要です。<br>があります。<br>「下さい。<br>いなで下さい。 |   |     |
|                                                       |                                                                              |                                                      |                                        |   |     |
|                                                       |                                                                              |                                                      |                                        |   | Dei |
|                                                       | Copyright © since 2006 by Coo                                                | lpat Co.,Ltd. All rights reserved                    | L                                      | ~ |     |

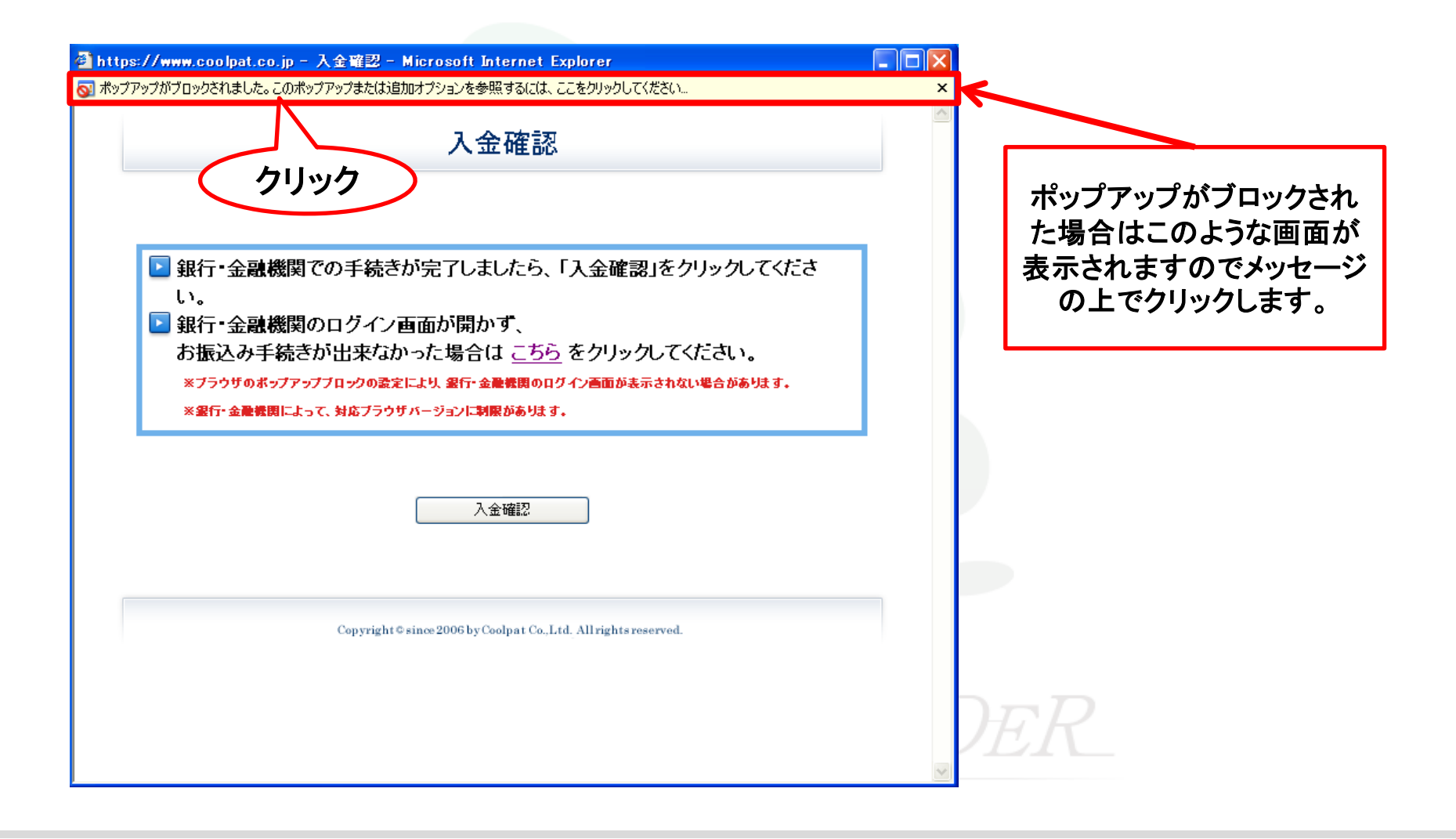

#### 【このサイトのポップアップを常に許可する】をクリックすると確認画面が表示されますので、【はい】をクリックします。

| 월 https://www.coolpat.co.jp - 入金確認 - Microsoft Internet Explorer                                                                       |   |  |
|----------------------------------------------------------------------------------------------------|---|--|
| ▲ ホックアックハウロックentatora 200ボックアップまだは3回ルオクションを要乗するには、ここをグリックしてください。 入金確認                                                                  | × |  |
|                                                                                                    |   |  |
| <ul> <li>銀行・金融機関での手続きが完了しましたら、「入金確認」をクリックしてください。</li> <li>銀行・金融機関のログイン画面が開かず、</li> </ul>                                               |   |  |
| お振込み手続きが出来なかった場合は <u>こちら</u> をクリックしてください。<br>※ブラウザのボップアップブロックの設定により 器行・金融機関のログイン画面が表示されない場合があります。<br>※器行・金融機関によって、対応ブラウザバージョンに制限があります。 |   |  |
| このサイトのポップアップを許可しますか?                                                                                                    | × |  |
| *.coolpat.co.jp'からのポップアップを許可しますか?                                                                                                    |   |  |
| はい公正<br>Copyright © since 2006 by Coolpat Co., Ltd. All rights reserved.                                                               |   |  |
|                                                                                                    |   |  |
|                                                                                                    | ~ |  |

【ゆうちょダイレクト】画面が表示されましたので、ゆうちょダイレクトのお客様番号を入力し、ログインします。

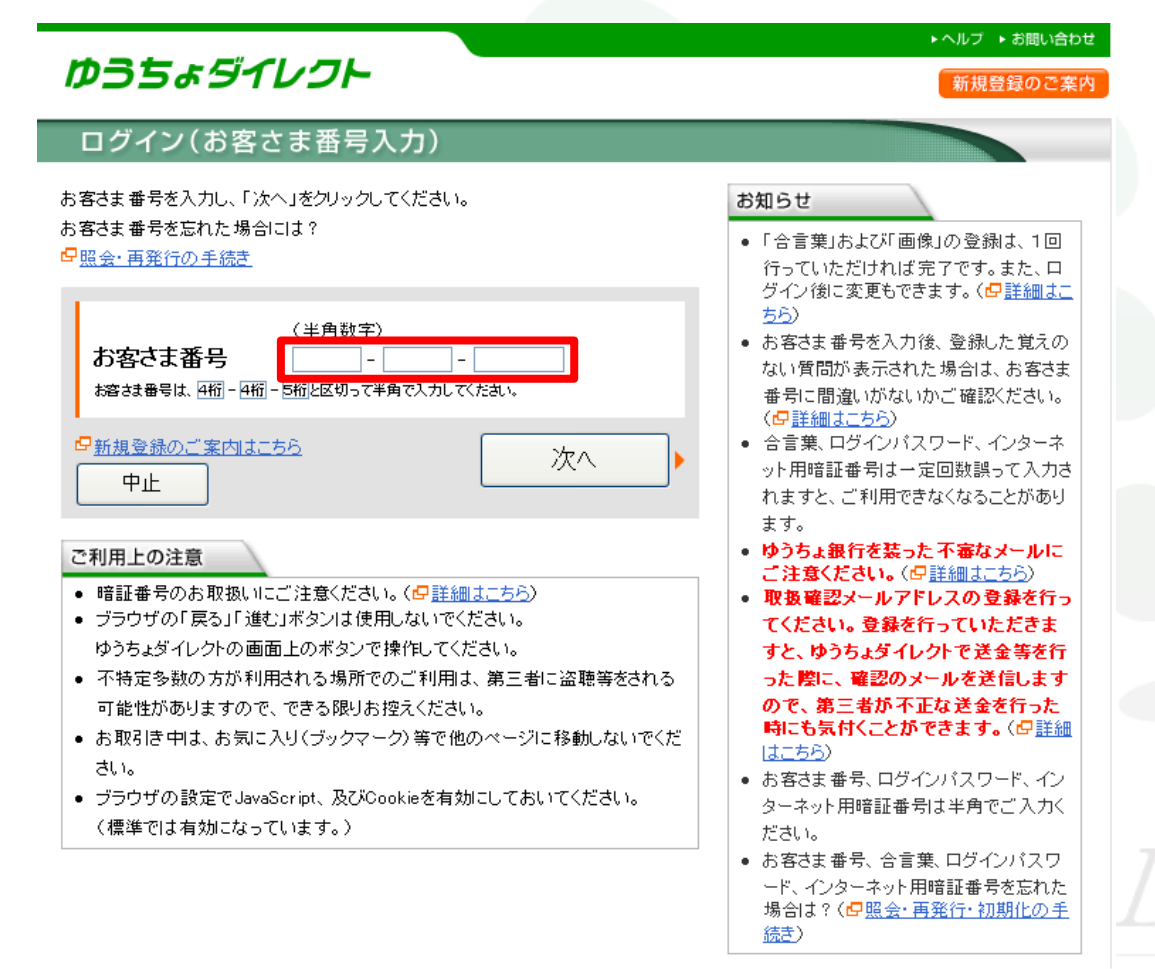

#### ゆうちょダイレクトのログインパスワードを入力し、【ログイン】をクリックします。

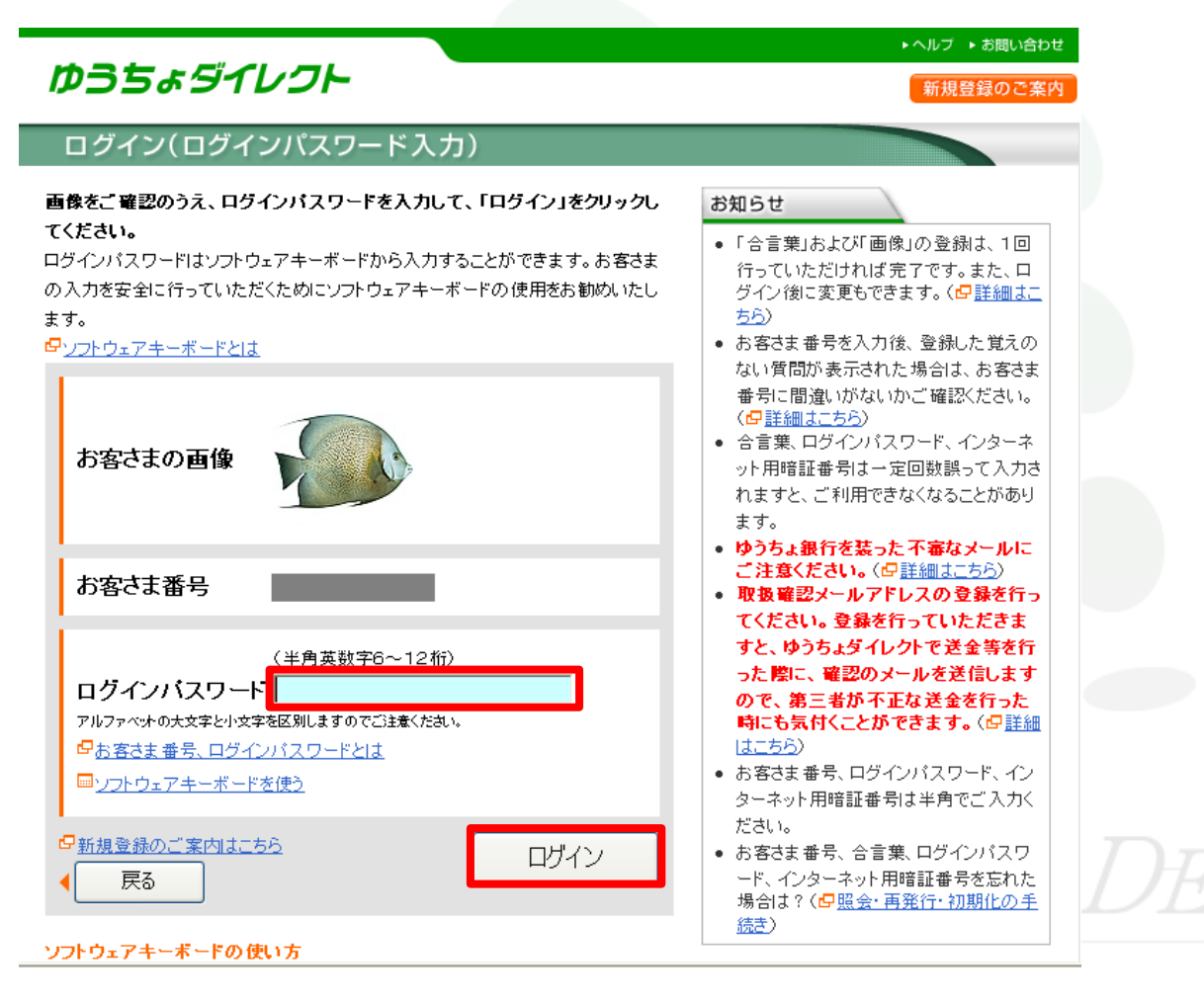

内容を確認し、間違いなければ【次へ】をクリックします。

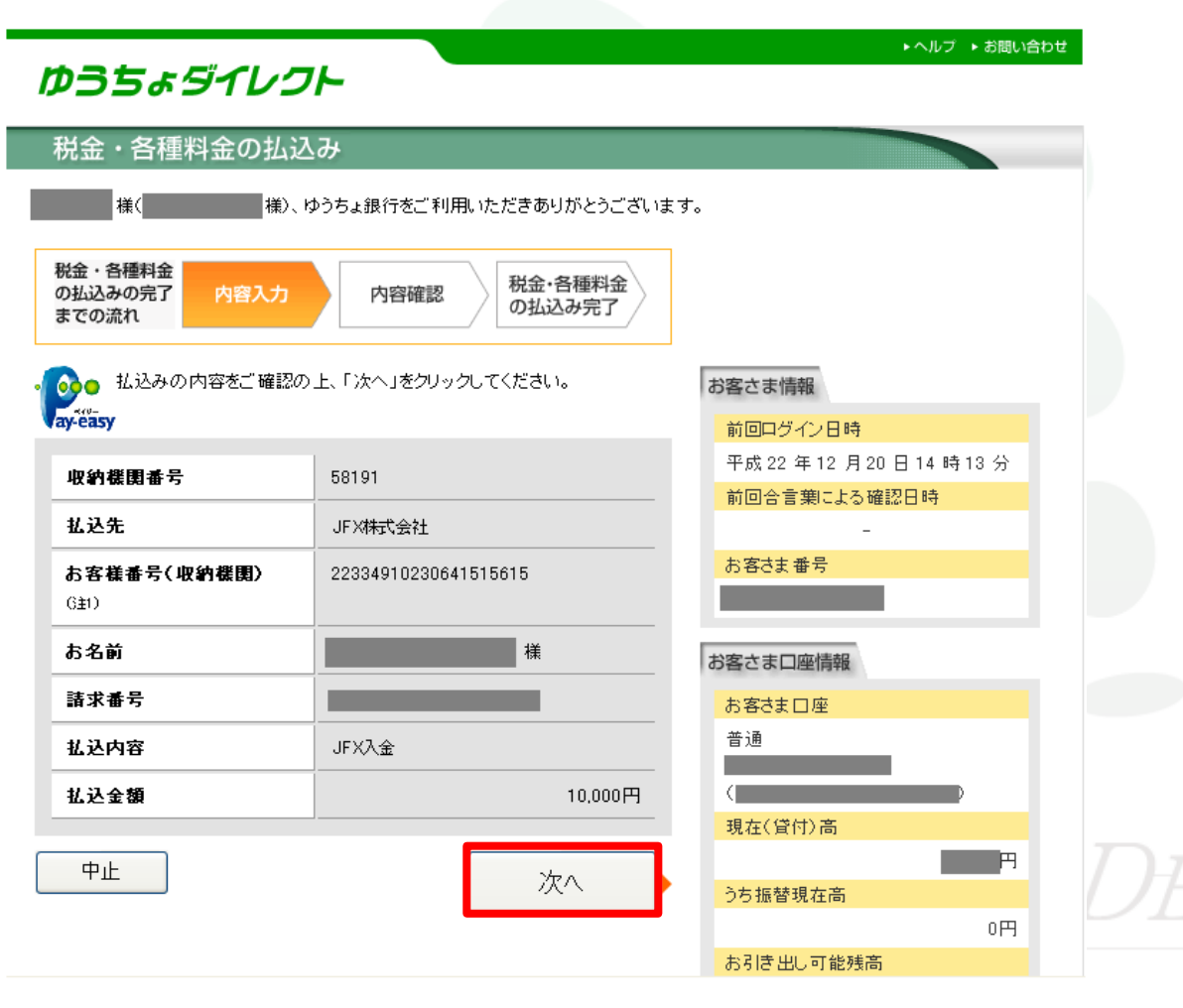

#### 払込みの内容が表示されますので、内容を確認し、間違いなければ、ゆうちょダイレクトのインターネット用 暗証番号を入力し、【実行する】をクリックします

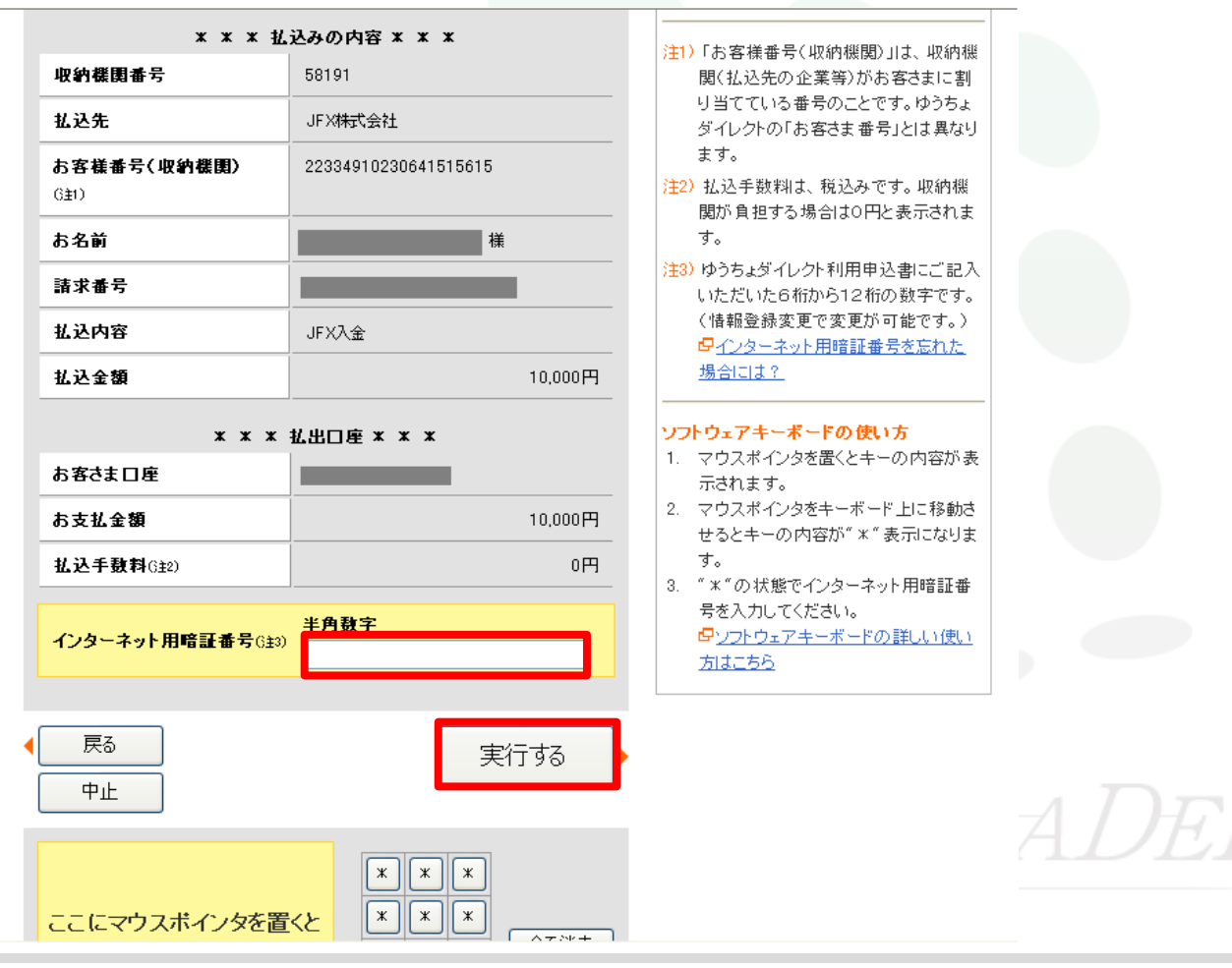

#### 確認画面が表示されるので【OK】をクリックします。

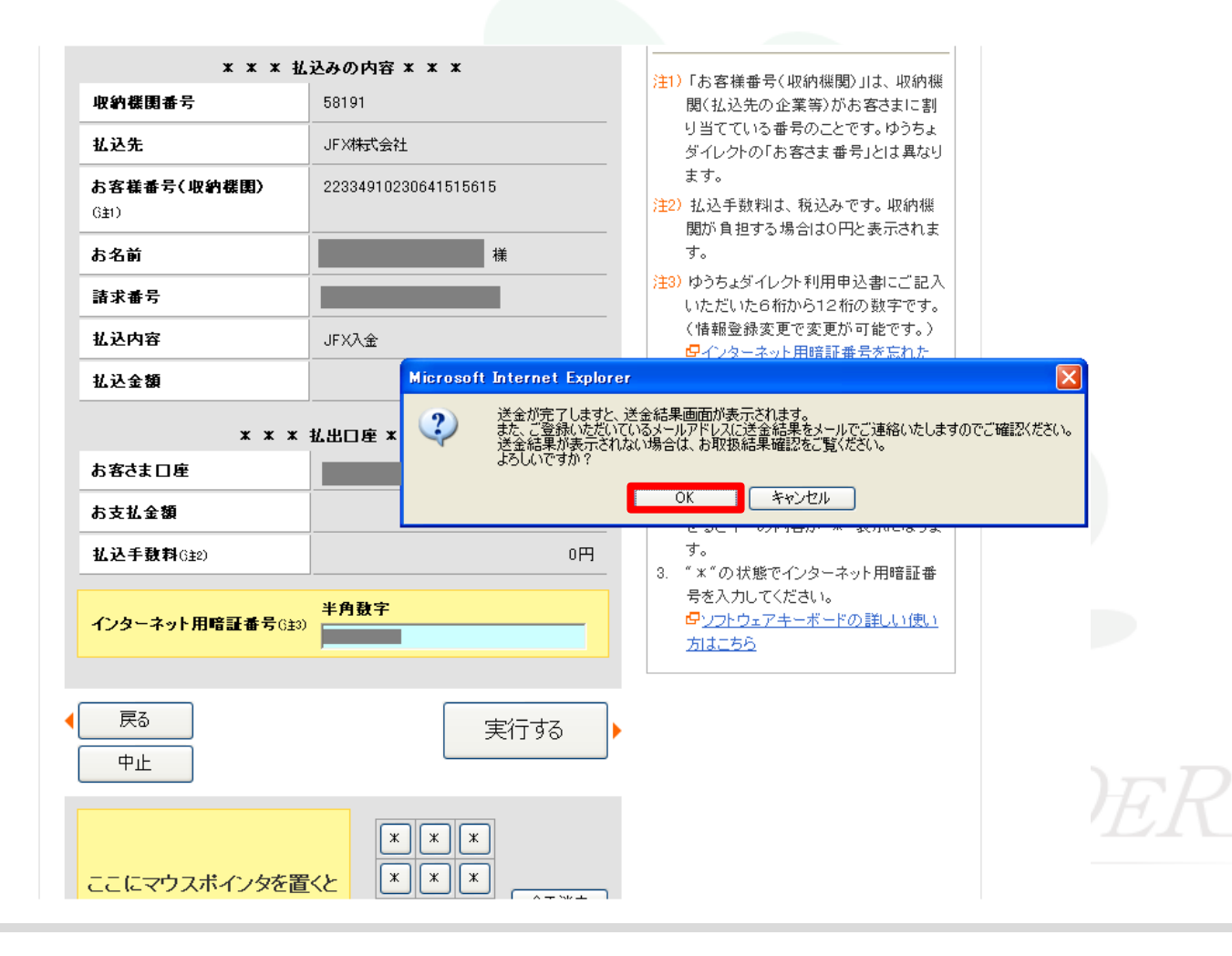

#### 払込みの結果が表示されるので【終了】をクリックします。

#### 👧 💿 以下の内容で、払込みを受け付けました。 □ □< av-easy ご注意 このページを印刷する場合には、「印刷用画面を表示する」をクリックし、印刷してく この払込みに係る領収証書は発行いたしま ださい。 せん。 受付年月日:平成 22 年 12 月 21 日 13 時 34 分 注1)「お客様番号(収納機関)」は、収納機 受付番号:221137150588 関(払込先の企業等)がお客さまに割 り当てている番号のことです。ゆうちょ \* \* \* 払込みの結果 \* \* \* ダイレクトの「お客さま番号」とは異なり 収納機関番号 58191 ます。 払込先 JFX株式会社 22334910230641515615 お客様番号(収納機関) 6±1) 様 お名前 請求番号 払込内容 JFX入金 抗込金額 10.000円 \* \* \* 払出口座 \* \* \* お客さま口座 お支払金額 10.000円 払込手数料 0円 必要であれば「印刷用画面を表示する」をクリックし、印刷してください。

終了

#### 入金確認画面が表示されるので【入金確認】をクリックします。

| ps://www.coolpat.co.jp - 入金曜認 - Microsoft Internet Explorer                                               |          |
|----------------------------------------------------------------------------------------------------|----------|
| 入金確認                                                                                                    | <u>^</u> |
|                                                                                                    |          |
| 銀行・金融機関での手続きが完了しましたら、「入金確認」をクリックしてくださ                                                                     |          |
| ▶ 300 100 100 100 100 100 100 100 100 100                                                                 |          |
| のプロストングナーわいとうパーロース・オイバーフィング ローマング ビンフランノン してんとしい。<br>※ブラウザのポップアップブロックの設定により、銀行・金融鉄関のログイン画面が表示されない場合があります。 |          |
| ※漱目「東國戦内にようし、対応ノブブリハーンコノに対象がめりよう+                                                                         |          |
| 入金確認                                                                                                    |          |
|                                                                                                    |          |
| Copyright © since 2006 by Coolpat Co.,Ltd. All rights reserved.                                           |          |
|                                                                                                    |          |
|                                                                                                    |          |
|                                                                                                    |          |

#### お振込み完了確認画面が表示されるので【JFX株式会社に戻る】をクリックします。

| ps://www.coolpat.co.jp - | ・ 振込内容確認 - Microsoft Internet Explorer                          |    |
|--------------------------|-----------------------------------------------------------------|----|
|                          | お振込み完了確認画面                                                      |    |
| ▶ お振込みありがとう              | っこざいました。お振込み頂いた内容は次の通りです。                                       |    |
|                          |                                                                 |    |
| お振込み内容                   |                                                                 |    |
| ■ご請求番号                   | 00020101200000340                                               |    |
| ■お振込み先                   | JFX株式会社                                                         |    |
| ■お振込み金額                  | ¥ 10,000                                                        |    |
| ■お振込み内容                  | JFX入金                                                           |    |
|                          | JFX株式会社に戻る                                                      |    |
|                          | Copyright © since 2006 by Coolpat Co.,Ltd. All rights reserved. |    |
|                          |                                                                 | Di |
|                          |                                                                 | ~  |

入金が完了しましたので右上の『×』で閉じてください。

| MATRIX TRADER          |  |
|------------------------|--|
| 入金依頼結果                 |  |
| クイック入金の処理を完了いたしました。    |  |
| ご利用ありがとうございました。        |  |
| お取引画面の入出金照会内容をご確認ください。 |  |
|                        |  |
|                        |  |
|                        |  |
|                        |  |
|                        |  |
|                        |  |

#### その他の金融機関を選択した場合

#### 銀行・労働金庫・信用組合・信用金庫など、金融機関の種類から選択することも可能です。

| ◇ https://www.coolpat.co.jp/?a=list - 金融機関検索 - Windows Internet Explorer                                                                                                    |  |  |  |  |
|----------------------------------------------------------------------------------------------------|--|--|--|--|
| 金融機関選択                                                                                                    |  |  |  |  |
| 銀行・金融機関のインターネットバンキングを利用した振込・代金決済です。<br>ご利用される金融機関を以下のボタンよりお選びください。<br>現在、ご利用いただける金融機関一覧は、 <u>こちら</u> です。                                                                                                    |  |  |  |  |
| 良く使う銀行から選択する場合、以下より選択してください。                                                                                                    |  |  |  |  |
| ゆうちょ銀行         みずは銀行         リそな銀行         スルガ銀行                                                                                                    |  |  |  |  |
| 金融機関の種類から選択する場合、以下から選択してください。                                                                                                    |  |  |  |  |
| 銀行 労働金庫 信用組合 信用金庫                                                                                                    |  |  |  |  |
| 銀行の最初の文字を選択してください。                                                                                                    |  |  |  |  |
| あ か さ た な は ま や ら わ<br>い き し ち に び み り<br>う く す つ ぬ ふ む ゆ る<br>え け せ て ね へ め れ<br>お こ そ と の ほ も よ ろ                                                                                                    |  |  |  |  |
| <ul> <li>!注意</li> <li>(1)ご利用にあたっては、各銀行・金融機関のネットバンキング契約が必要です。</li> <li>(2)金融機関のページは、別ウインドウや別タブで表示する場合があります。</li> <li>その際、振込手続きが終了したら、金融機関の画面を閉じて下さい。</li> <li>金融機関のページが表示されない場合は、ブラウザのボップアップブロック激えを無効にしてみて下さい。</li> </ul> |  |  |  |  |

#### その他の金融機関を選択した場合

【銀行】をクリックすると、銀行の最初の文字選択画面が表示されます。 【あ】をクリックします。

| ♀ https://www.coolpat.co.jp/?a=list - 金融標則後索 - Windows Internet Explorer                                                                                                    |  |
|----------------------------------------------------------------------------------------------------|--|
| 金融機関選択                                                                                                    |  |
| <ul> <li>銀行・金融機関のインターネットバンキングを利用した振込・代金決済です。</li> <li>ご利用される金融機関を以下のボタンよりお選びください。</li> <li>現在、ご利用いただける金融機関一覧は、ごちらです。</li> </ul>                                                                                       |  |
| 良く使う銀行から選択する場合、以下より選択してください。                                                                                                    |  |
| ゆうちょ銀行 みずJI銀行 Jそな銀行 スルガ銀行                                                                                                    |  |
| 金融機関の種類から選択する場合、以下から選択してください。                                                                                                    |  |
| 銀行 一 一 一 一 一 一 一 一 一 一 一 一 一 一 一 一 一 一 一                                                                                                    |  |
|                                                                                                    |  |
| 報行の範別の文字を選択してくたさい。                                                                                                    |  |
|                                                                                                    |  |
|                                                                                                    |  |
|                                                                                                    |  |
|                                                                                                    |  |
|                                                                                                    |  |
| <ul> <li>!注意</li> <li>(1)ご利用にあたっては、各銀行・金融機関のネットバンキング契約が必要です。</li> <li>(2)金融機関のページは、別ウインドウや別タブで表示する場合があります。</li> <li>その際、振込手続きが終了したら、金融機関の画面を閉じて下さい。</li> <li>金融機関のページを示されない場合は、ブラウザのポップアップロック意を無効にしてみて下さい。</li> </ul> |  |

#### その他の金融機関を選択した場合

頭文字に【あ】のつく銀行が表示されました。

| 🗿 https://www.coolpat.co.jp - 金融機関検索 - Microsoft Internet Explorer 📃 🗖                                                                                                    | X                  |
|----------------------------------------------------------------------------------------------------|--------------------|
| 銀行を選択                                                                                                    |                    |
| 「あ」の銀行です。ご利用される銀行をお選びください。                                                                                                    |                    |
|                                                                                                    | 金融機関名をクリックすると、各金融機 |
| その他の銀行を選び直す場合は、最初の文字を選択してください。                                                                                                    | 関のページに移行しますので、振込の手 |
| あ か さ た な は ま や ら わ<br>い き し ち に ひ み り<br>う く す つ ぬ ふ む ゆ る<br>え け せ て ね ^ め れ                                                                                                    | 続きを行ってください。        |
| あ こ そ と の ほ も よ ろ                                                                                                    |                    |
| <ul> <li>!注意</li> <li>(1) ご利用にあたっては、各銀行・金融機関のネットバンキング契約が必要です。</li> <li>(2) 金融機関のページは、別ウインドウや別タブで表示する場合があります。</li> <li>その際、振込手続きが終了したら、金融機関の画面を閉じて下さい。</li> <li>金融機関のページが表示されない場合は、ブラウザのボップアップブロック意定を無効にしてみて下さい。</li> </ul> |                    |
| 戻る                                                                                                    |                    |

#### 途中で手続きをやめた場合

振込実行前に操作をキャンセルした場合、このような画面が表示されます。

| a https://www.coolpat.co.jp - 入金確認 - Microsoft Internet Explorer                                                                                                    |                                            |
|----------------------------------------------------------------------------------------------------|--------------------------------------------|
| 入金確認                                                                                                    | ▲<br>【こちら】をクリックすると再度クイッ<br>ク入金の操作が可能になります。 |
| <ul> <li>銀行・金融機関での手続きが完了しましたら、「入金確認」をクリックしてください。</li> <li>銀行・金融機関のログイン画面が開かず<br/>お振込み手続きが出来なかった場合(<u>こちら</u>エラリックしてください。<br/>※ブラウザのボッブアップブロックの数定により、銀行・金融機関のログイン画面が表示されない場合があります。</li> <li>※銀行・金融機関によって、対応ブラウザバージョンに制限があります。</li> </ul> |                                            |
| 入金確認                                                                                                    |                                            |
| Copyright © since 2006 by Coolpat Co., Ltd. All rights reserved.                                                                                                    | DER                                        |

#### 途中で手続きをやめた場合

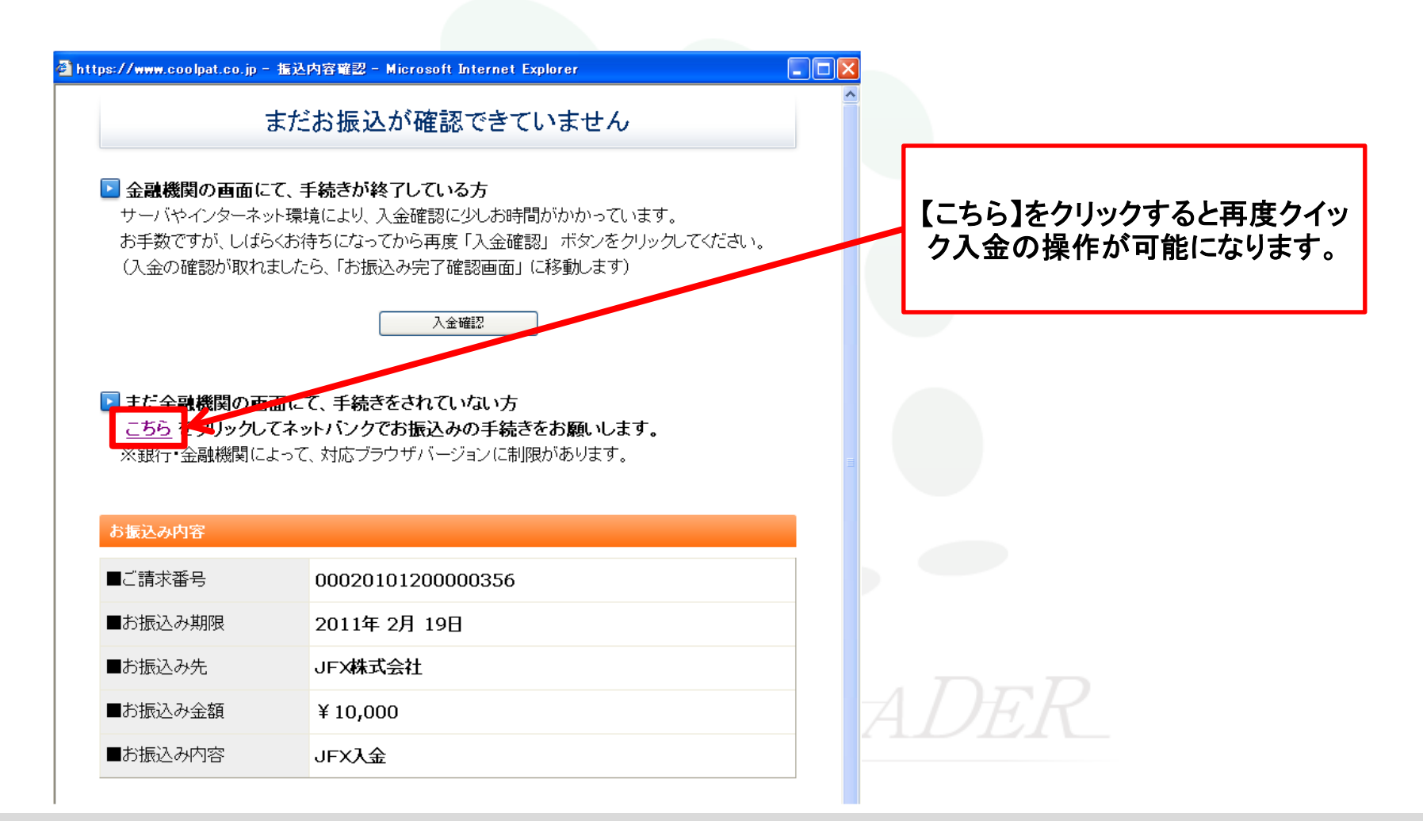